## favoriot

## HOW TO USE AND REDEEM THE VOUCHER CODE

1. For a new user, please create a FREE account first (<u>platform.favoriot.com/v2/signup</u>). If you already have an account, please skip this step.

| /                                          |                                   |          |                                              |                                                 |
|--------------------------------------------|-----------------------------------|----------|----------------------------------------------|-------------------------------------------------|
|                                            | favori                            | ot       | LOG IN                                       |                                                 |
|                                            | Begin your 10T jo<br>Favoriot IoT | Platform | Usemame  Password                            | •                                               |
|                                            | Learn More                        | Pricing  | Log In                                       |                                                 |
|                                            | Tutorial Docs                     | API      | Remember Me     Forgot your password?     OR |                                                 |
|                                            | <b>()</b>                         | 9        | G Sign in with Google                        |                                                 |
|                                            | Github Forum                      | Policy   | SIGN UP HERE                                 |                                                 |
|                                            |                                   | Powe     | red by                                       |                                                 |
| Version 3.3.7 © Favoriot IoT Platform 2021 |                                   |          |                                              | Visit us at <u>favoriot.com</u> @favoriot 🖪 🕑 @ |

• Fill-in the required information.

|                    | Create Nev | w Account |    |
|--------------------|------------|-----------|----|
|                    | Profile    | Details   |    |
| JOHN               |            | DOE       |    |
| Company V COMPANY  |            | Malaysia  |    |
| johndoe@domain.com |            | johndoe   |    |
|                    | Ø)         |           | S. |

• Select the 'FREE' box and click on the Submit button.

| Free<br>MYR 0       | Beginner (1 month)<br>MYR 15 | Beginner (1 year)<br>MYR 100 |
|---------------------|------------------------------|------------------------------|
|                     |                              |                              |
| Beginner (3 years)  | Developer (1 month)          | Developer (1 year)           |
|                     |                              |                              |
| Developer (3 years) |                              |                              |
|                     |                              |                              |
|                     |                              |                              |

- Then, a 'Registration Successful' page will appear. Go back to the Login page to log in to the account.
- 2. Once logged in, click on the down arrow that is located at the top right corner of Favoriot IOT Platform and click on the **Settings** button.

|          | E FAVORIOT IOT PLATFORM                                |                       |                                 |                                               |  |
|----------|--------------------------------------------------------|-----------------------|---------------------------------|-----------------------------------------------|--|
|          | UPGRADE ACCOUNT                                        | OVERVIEW              |                                 | Settings                                      |  |
| •        | Overview                                               | + Auto Create         |                                 | C Logout                                      |  |
| <b>"</b> | Hierarchy 🗸                                            |                       |                                 |                                               |  |
|          | Data Streams                                           | (a) 1 (b) 1           |                                 | 28 1                                          |  |
| lat      | Dashboards                                             | Projects Applications | Groups                          | Devices                                       |  |
|          | Rules                                                  |                       |                                 |                                               |  |
| ອ        | Activity Logs                                          | Device Details        |                                 |                                               |  |
|          | References 🗸                                           | 1                     | (API)                           | 0%                                            |  |
| *        | Others 🗸                                               | Total Data Stream     | AP                              | Used (for sending data only):<br>0 out of 500 |  |
|          |                                                        | 0                     | * Reset daily at 12 AM (GMT +0) |                                               |  |
|          | Latest Data Stream<br>No data stream has been recorded |                       |                                 |                                               |  |
|          |                                                        |                       | SMS Service                     |                                               |  |
|          |                                                        |                       | 0%                              |                                               |  |
|          |                                                        |                       |                                 | Not Subscribed                                |  |
|          |                                                        |                       |                                 | SUBSCRIBE NOW                                 |  |
|          |                                                        |                       |                                 |                                               |  |
|          |                                                        |                       |                                 |                                               |  |

3. Once navigated to the Settings page, click on the **Subscription Plans** tab.

| =    | FAVORIOT IOT PLATFORM     Free Account     Demo - |                                                         |  |  |
|------|---------------------------------------------------|---------------------------------------------------------|--|--|
|      | UPGRADE ACCOUNT                                   | SETTINGS                                                |  |  |
| ▣    | Overview                                          | The Profile J Subscription Plans + Add-on a Transaction |  |  |
| 4    | Hierarchy -                                       | Personal Portfolio                                      |  |  |
|      | Data Streams                                      |                                                         |  |  |
| (all | Dashboards                                        | Personal Informattion                                   |  |  |

4. Click on the preferred plan type button (you may click any and choose later in the payment form).

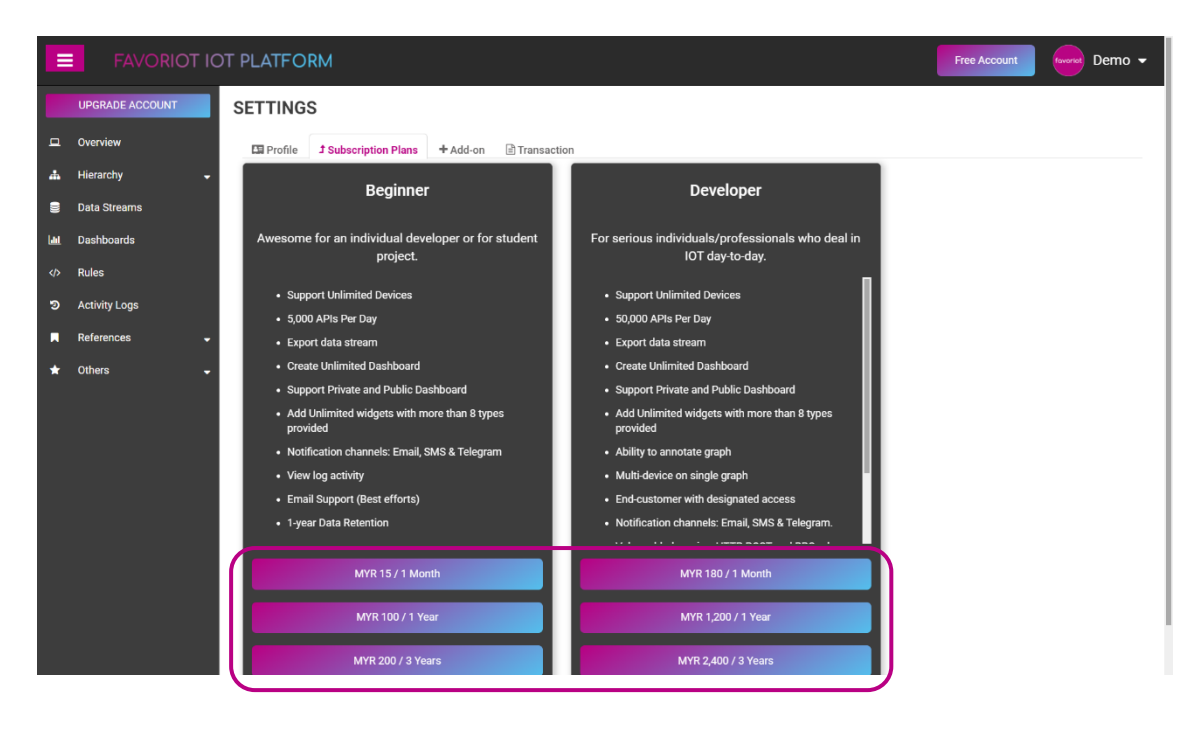

5. Make sure to select the correct **Subscription Type** that match to the subscription type made available for that voucher.

| ≡                 |                                                                  | DT PLATFORM                                                                                                    | Free Account Foronte Demo 👻 |
|-------------------|------------------------------------------------------------------|----------------------------------------------------------------------------------------------------|-----------------------------|
|                   | UPGRADE ACCOUNT                                                  | Customer Name Customer Email Demo Account demo@favoriot.com                                                                                                    |                             |
| *                 | Hierarchy +<br>Data Streams                                      | Customer Mobile     Customer Address       017-002-1823     Enter your address                                                                                                    |                             |
| ₩<br>√><br>©<br>■ | Dashboards<br>Rules<br>Activity Logs<br>References •<br>Others • | Subscription Info           Subscription Type           Beginner (1 month)           Select subscription           Beginner (1 month)           Select subscription           Beginner (1 month)           Experiment (1 month)           Experiment (1 month)           Experiment (1 month) | Price (MYR)                 |
|                   |                                                                  | Beginner (3 years)       PAVGAMENCIENA         Developer (1 years)       R Order         Exercise (1 years)       RM 100         MYR - Malaysi V RM 100       MYR - Malaysi V RM 100         August 25, 2021       (1)                                                                        |                             |

6. Select '**Voucher'** for the **Select Discount Method** option and enter the provided voucher code in the **Voucher** input. Click on **Order** button to continue.

| =        |                 | DT PLATFORM                                          | Free Account Toward Demo - |
|----------|-----------------|------------------------------------------------------|----------------------------|
|          | UPGRADE ACCOUNT | User Details                                         |                            |
| -        | Overview        | Customer Name Customer Email                         |                            |
| <b>"</b> | Hierarchy -     | Demo Account demo@favoriot.com                       |                            |
| 8        | Data Streams    | Customer Address                                     |                            |
| Lait.    | Dashboards      | 017-002-1823 Enter your address                      |                            |
|          | Rules           |                                                      |                            |
| ອ        | Activity Logs   | Subscription Info                                    |                            |
|          | References 🚽    | Subscription Type Subscription Details               | Price (MYR)                |
| *        | Others 🚽        | Beginner (1 month)                                   | 15.00                      |
|          |                 | Select Discount Method Voucher (Leave empty if none) |                            |
|          |                 | Voucher V FAV64MERDEKA                               |                            |
|          |                 |                                                      |                            |
|          |                 | R Order                                              |                            |
|          |                 |                                                      |                            |
|          |                 |                                                      |                            |
|          |                 | Currency Converter                                   |                            |
|          |                 | MYR - Malaysi V RM 100                               |                            |
|          |                 | MYR - Malaysi 💌 RM 100                               |                            |
|          |                 | August 25, 2021 (j)                                  |                            |

7. A confirmation window will appear and the final price will be shown. Click on the **Proceed** button to confirm. If a 100% discount applied, not payment will be made. Else, it will redirect to the payment gateway page.

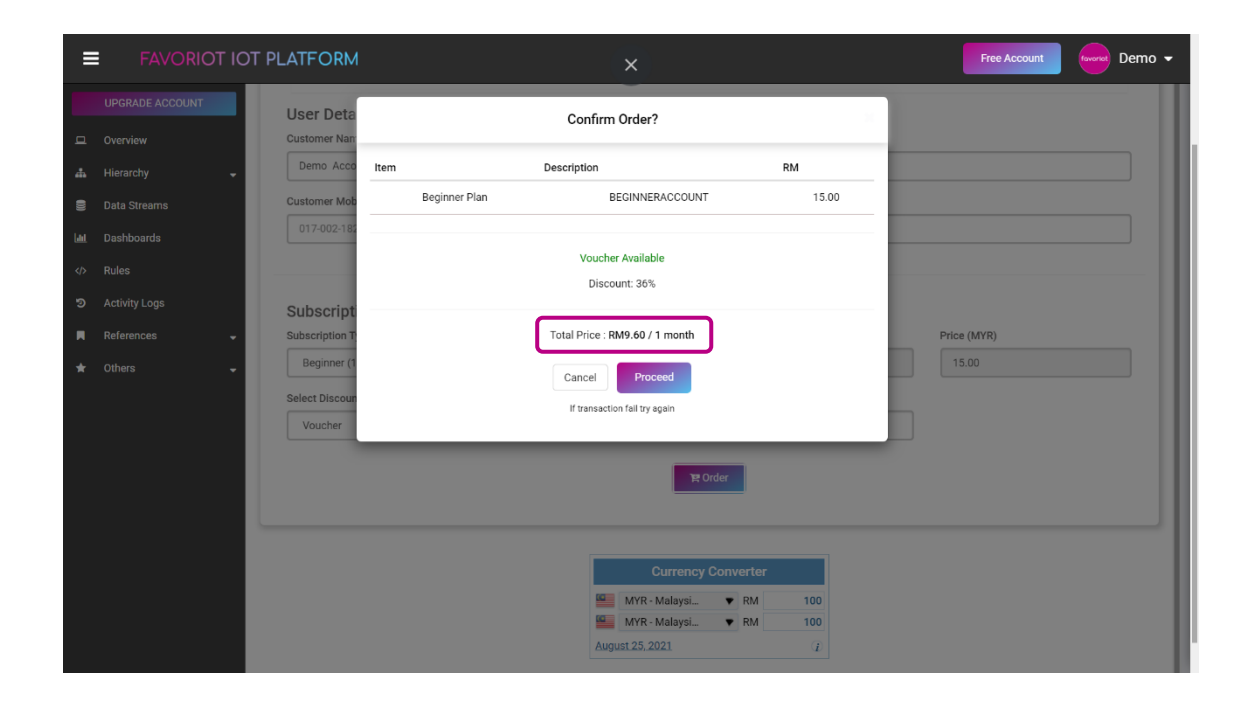

8. If your platform still showing as 'Free Account', please refresh the page.

Note:

- For the FREE account, it will be upgraded to the selected subscription account type.
- For the subscribed account (Beginner/Developer):
  - If the new subscription is the same account type as current type (Beginner -> Beginner @ Developer -> Developer), the account validity date will be extended.
  - If the new subscription is not the same account type as current type (Beginner -> Developer @ Developer -> Beginner), the account validity date will be reset and it will start from the day they subscribed to the new plan.